## DI-764 Setup for BigPond Cable with BPA Login

Compiled by: Scott Howell

This guide has been provided to help BigPond cable users connect to the BigPond network and simulate the Heartbeat through your network.

Please find that we will need the following before we can continue:

- BPA Login software from SourceForge, can be found here: <u>http://bpalogin.sourceforge.net/</u>
- This Guide

Now that we have the necessities we can continue with the setup. Please connect the cable modem to the WAN port on the DI-764 and a network cable to your PC.

It should be as below:

## CABLE MODEM → DI-764 → COMPUTERS NETWORK CARD

Once connected as shown above, we will need to setup a Static IP address on your PC. Do the following to set this up:

## • Windows 98/ME:

Start > Settings > Control Panel > Network > TCP/IP (Network Card) > PropertiesFrom here we will need to setup your IP addressing, please enter it as below:IP:192.168.0.2SUBNET MASK:255.255.255.0GATEWAY:192.168.0.1DNS:192.168.0.1Now apply these settings, reboot your PC and continue below:

## • Windows 2000/XP:

Start > Control Panel > Network Connections > Local Area Connection > Properties > TCP/IPFrom here we will need to setup your IP addressing, please enter it as below:IP:192.168.0.2SUBNET MASK:255.255.255.0GATEWAY:192.168.0.1DNS:192.168.0.1Now apply these settings and continue below:

Now that we have an IP address set on our PC we can setup a connection to the router with BPA Login. Please make sure to follow the next few steps carefully.

- 1. Install BPA Login as a Standard Program this is essential in order to connect to the net.
- 2. Start BPA Login.
- 3. Enter the configuration as shown below: (make sure that you enter the correct state into the domain field, e.g. nsw, qld, wa, vic, etc...)

| Username:       | Your BigPond username |
|-----------------|-----------------------|
| Password:       | Your BigPond password |
| Local Port:     | 5050                  |
| Default Domain: | nsw.bigpond.net.au    |

| Config             |                    |             |           |
|--------------------|--------------------|-------------|-----------|
| Username           | dlinkaus           |             | OK        |
| Password           | *****              |             | Cancel    |
| Local Port         | 5050               | Set to 5050 | if unsure |
| Default Domain     | nswl bigpond.net.a | u           |           |
| onConnected run    |                    |             |           |
| onDisconnected run |                    |             |           |
| 🔽 Log to file      | bpalogin.log       |             |           |
|                    |                    |             |           |
|                    |                    |             |           |

4. Now click OK to save your configuration.

5. You will now return to this screen, just minimise this for now.

| 🔞 BPALogin v2.0 |                   |
|-----------------|-------------------|
| Not connected   | Connect<br>Config |
| BPALogin v2.0   | About             |

- 6. Now that the BPA Login software is setup we will need to setup the router to forward the Telstra Heartbeat to the PC we have just configured.
- 7. Login to the router by opening your Internet Browser and typing 192.168.0.1 into the address bar.
- 8. You will now need to login to the router using the password and username that has been specified, or the defaults if left untouched.
- 9. Now go to Home > WAN, in this page setup as below:

|   | -                     |                     |                                       |                                             | -                     |
|---|-----------------------|---------------------|---------------------------------------|---------------------------------------------|-----------------------|
|   | Home A                | dvanced             | Tools                                 | Status                                      | Help                  |
|   | WAN Settings          |                     |                                       |                                             |                       |
|   | Please select the app | propriate option    | to connect to y                       | our ISP.                                    |                       |
| L | Oynamic IP Addr       | ess Choos<br>from y | se this option to<br>rour ISP. (For m | obtain an IP address<br>ost Cable modem use | automatically<br>ers) |
|   | O Static IP Address   | ; Choos<br>you b    | se this option to<br>y your ISP.      | set static IP informat                      | ion provided to       |
| L | O PPP₀E               | Choos<br>DSL u      | se this option if ;<br>isers)         | your ISP uses PPPoE                         | . (For most           |
|   | C Others              | PPTP                | and BigPond C                         | able                                        |                       |
|   | O PPTP                | (for E              | urope use only)                       |                                             |                       |
| L | Dynamic IP            |                     |                                       |                                             |                       |
|   | Host Name             | DI-76               | 4 Wireless Rou                        | ter                                         | (optional)            |
|   | MAC Address           | 00                  | - 80 - C8<br>Clone MAC Add            | - 03 - 21 - C                               | 1 (optional)          |
| L | Primary DNS Address   | s 61.9.1            | 92.14                                 |                                             |                       |
|   | Secondary DNS Addr    | ess 61.9.1          | 92.15                                 | (optional)                                  |                       |
|   | Secondary DNS Address | ess 61.9.1          | 92.15                                 | (optional)                                  | 0                     |
|   |                       |                     |                                       |                                             |                       |

- 10. One thing of recent that is vital is the cloning of your PCs MAC address. This is what Telstra will assign an IP to. If you have the wrong MAC address you will be unable to connect. This MAC address must be from the PC that was originally setup and working with the cable modem.
- 11. The next step is to setup the port redirections for the Telstra Heartbeat, this will be going to the PC we have just setup up. Please see an example configuration below:

| Name:          | BPA Login   |
|----------------|-------------|
| Private IP:    | 192.168.0.2 |
| Protocol Type: | Both        |
| Private Port:  | 5050        |
| Public Port:   | 5050        |
| Schedule:      | Always      |

|     | Home                                                                                                    | Advan                                                                                        | ced <u>To</u>                                                                                                    | ols                                                                                                    | Status                                                                                                    | He                                                                                                    |
|-----|----------------------------------------------------------------------------------------------------|----------------------------------------------------------------------------------------------|----------------------------------------------------------------------------------------------------|----------------------------------------------------------------------------------------------------|----------------------------------------------------------------------------------------------------|----------------------------------------------------------------------------------------------------|
| Vi  | tual Server                                                                                                    |                                                                                              | 5                                                                                                    |                                                                                                    |                                                                                                    |                                                                                                    |
| Vii | tual Server is                                                                                                    | s used to allow                                                                              | Internet users                                                                                                    | access to L                                                                                                    | AN services.                                                                                                    |                                                                                                    |
|     |                                                                                                    | Enabled                                                                                      | C Disabled                                                                                                    |                                                                                                    |                                                                                                    |                                                                                                    |
| Na  | me                                                                                                    | BPA Login                                                                                    |                                                                                                    |                                                                                                    | Clear                                                                                                    |                                                                                                    |
| Dri | voto ID                                                                                                    | 19216802                                                                                     |                                                                                                    |                                                                                                    |                                                                                                    |                                                                                                    |
|     | vale ii                                                                                                    | 132.100.0.2                                                                                  |                                                                                                    |                                                                                                    |                                                                                                    |                                                                                                    |
| Pr  | otocol Type                                                                                                    | Both 🗾                                                                                       |                                                                                                    |                                                                                                    |                                                                                                    |                                                                                                    |
| Pri | vate Port                                                                                                    | 5050                                                                                         |                                                                                                    |                                                                                                    |                                                                                                    |                                                                                                    |
| Pu  | blic Port                                                                                                    | 5050                                                                                         |                                                                                                    |                                                                                                    |                                                                                                    |                                                                                                    |
| Sc  | hedule                                                                                                    | Always                                                                                       |                                                                                                    |                                                                                                    |                                                                                                    |                                                                                                    |
|     |                                                                                                    | C =                                                                                          |                                                                                                    | • AM •                                                                                                    | to 01 💌 . 00                                                                                                    |                                                                                                    |
|     |                                                                                                    |                                                                                              |                                                                                                    |                                                                                                    |                                                                                                    |                                                                                                    |
|     |                                                                                                    | C From tir                                                                                   | ne   UI 💌 :   UU                                                                                                    |                                                                                                    |                                                                                                    |                                                                                                    |
|     |                                                                                                    | C From tir                                                                                   | ne   01 💌 :   00<br>ay Sun 💌 to                                                                                                    | Sun 💌                                                                                                    |                                                                                                    |                                                                                                    |
|     |                                                                                                    | C From tir<br>da                                                                             | ne   01 💌 :   00<br>ay   Sun 💌 to                                                                                                    | Sun 💌                                                                                                    |                                                                                                    |                                                                                                    |
|     |                                                                                                    | C From tir                                                                                   | ne  01 <b>⊻</b> :  00<br>ay  Sun <b>⊻</b> to                                                                                                    | Sun 💌                                                                                                    | , io joi ja joi ja joi joi joi ja joi ja joi ja joi ja joi ja joi ja joi ja joi ja joi |                                                                                                    |
| Vi  | tual Server                                                                                                    | tir From tir<br>da<br>s List                                                                 | ne 01 	 : 000<br>ay Sun 	 to                                                                                                    | Sun 💌                                                                                                    |                                                                                                    |                                                                                                    |
| Vi  | rtual Server<br>Name                                                                                                    | s List                                                                                       | ne   01 ▼ : 100<br>ay Sun ▼ to<br>Private IP                                                                                                    | Sun  Protoco                                                                                                    | Apply<br>Sc                                                                                                    | Cancel<br>hedule                                                                                                    |
| Vi  | tual Server<br>Name<br>Virtual Ser                                                                                                    | s List                                                                                       | ne   01 ♥ :   00<br>ay Sun ♥ to<br>Private IP<br>0.0.0.0                                                                                                    | Sun  Protoco TCP 21.                                                                                                | Image: 10 min and 10 min and 10                         | Cancel<br>hedule<br>rays                                                                                                    |
| Vi  | tual Server<br>Name<br>Virtual Ser<br>Virtual Ser                                                                                                   | ver FTP<br>ver HTTP                                                                          | ne   01 ▼ :   00<br>ay Sun ▼ to<br>Private IP<br>0.0.0.0<br>0.0.0.0                                                                                                    | Protoco<br>TCP 21.<br>TCP 80.                                                                                       |                                                                                                    | Cancel<br>hedule<br>/ays<br>/ays                                                                                                    |
|     | tual Server<br>Name<br>Virtual Ser<br>Virtual Ser<br>Virtual Ser                                                                                    | ver FTP<br>ver HTTP<br>ver HTTPs                                                             | e U ≤ 100<br>ay Sun ▼ to<br>Private IP<br>0.0.00<br>0.0.00<br>0.0.00                                                                                                    | Protoco<br>TCP 21.<br>TCP 80.<br>TCP 44:                                                                            | Apply           I         Sc           /21         alw           /80         alw           3/443         alw                                                                                                    | Cancel<br>hedule<br>rays<br>rays<br>rays                                                                                                    |
| Vi  | tual Server<br>Name<br>Virtual Ser<br>Virtual Ser<br>Virtual Ser<br>Virtual Ser                                                                     | ver FTP<br>ver HTTP<br>ver DNS                                                               | Private IP<br>0.0.0<br>0.0.0<br>0.0.0<br>0.0.0<br>0.0.0                                                                                                    | Protoco<br>TCP 21.<br>TCP 80.<br>TCP 44:<br>UDP 53                                                                  | Apply<br>I Sc<br>(21 alw<br>(80 alw<br>(3/443 alw<br>(53 alw                                                                                                    | Cancel<br>hedule<br>/ays<br>/ays<br>/ays<br>/ays                                                                                                    |
|     | tual Server<br>Name<br>Virtual Ser<br>Virtual Ser<br>Virtual Ser<br>Virtual Ser<br>Virtual Ser                                                      | ver FTP<br>ver FTP<br>ver HTTP<br>ver HTTPS<br>ver DNS<br>ver SMTP                           | Private IP<br>0.0.0<br>0.0.0<br>0.0.0<br>0.0.0<br>0.0.0<br>0.0.0<br>0.0.0                                                                                                    | Protoco<br>TCP 21.<br>TCP 80.<br>TCP 44:<br>UDP 53<br>TCP 25.                                                       | Apply<br>I Sc<br>(21 alw<br>80 alw<br>3/443 alw<br>(53 alw<br>(25 alw                                                                                                    | Cancel<br>hedule<br>/ays<br>/ays<br>/ays<br>/ays<br>/ays<br>/ays                                                                                                    |
|     | tual Server<br>Name<br>Virtual Ser<br>Virtual Ser<br>Virtual Ser<br>Virtual Ser<br>Virtual Ser                                                      | ver FTP<br>ver FTP<br>ver HTTP<br>ver HTTPS<br>ver DNS<br>ver SMTP<br>ver POP3               | Private IP<br>0.0.0<br>0.0.0<br>0.0.0<br>0.0.0<br>0.0.0<br>0.0.0<br>0.0.0<br>0.0.0<br>0.0.0<br>0.0.0                                                                                                    | Protoco<br>TCP 21.<br>TCP 24.<br>TCP 44.<br>UDP 53<br>TCP 25.<br>TCP 111                                            | Apply           /21         alw           /3/443         alw           /25         alw                                                                                                    | Concel<br>hedule<br>/ays<br>/ays<br>/ays<br>/ays<br>/ays<br>/ays                                                                                                    |
|     | tual Server<br>Name<br>Virtual Ser<br>Virtual Ser<br>Virtual Ser<br>Virtual Ser<br>Virtual Ser<br>Virtual Ser<br>Virtual Ser                        | ver FTP<br>ver FTP<br>ver HTTP<br>ver HTTPS<br>ver DNS<br>ver SMTP<br>ver POP3<br>ver Telnet | Private IP<br>0.0.0<br>0.0.0<br>0.0.0<br>0.0.0<br>0.0.0<br>0.0.0<br>0.0.0<br>0.0.0<br>0.0.0<br>0.0.0<br>0.0.0<br>0.0.0                                                                                                    | Protoco<br>TCP 21.<br>TCP 20.<br>TCP 44:<br>UDP 53<br>TCP 25.<br>TCP 111<br>TCP 23.                                 | Image: Non-State         Image: Non-State         Image: Non-State<                                                                                                    | A ays<br>A ays<br>A |
|     | tual Server<br>Name<br>Virtual Ser<br>Virtual Ser<br>Virtual Ser<br>Virtual Ser<br>Virtual Ser<br>Virtual Ser<br>Virtual Ser                        | ver FTP<br>ver FTP<br>ver HTTP<br>ver DNS<br>ver SMTP<br>ver POP3<br>ver Telnet              | Private IP<br>0.0.0<br>0.0.0<br>0.0.0<br>0.0.0<br>0.0.0<br>0.0.0<br>0.0.0<br>0.0.0<br>0.0.0<br>0.0.0<br>0.0.0<br>0.0.0<br>0.0.0<br>0.0.0<br>0.0.0<br>0.0.0<br>0.0.0<br>0.0.0                                                                                                    | Protoco<br>TCP 21.<br>TCP 80.<br>TCP 44:<br>UDP 53<br>TCP 15.<br>TCP 11.<br>TCP 23.<br>UDP 50                       | Image: Non-Sector         Image: Non-Sector           Image: Non-Sector         Apply           Image: Non-Sector         Apply           Image: No                                                                                                    | Cancel<br>hedule<br>/ays<br>/ays<br>/ays<br>/ays<br>/ays<br>/ays<br>/ays<br>/ays                                                                                                    |
|     | tual Server<br>Name<br>Virtual Ser<br>Virtual Ser<br>Virtual Ser<br>Virtual Ser<br>Virtual Ser<br>Virtual Ser<br>Virtual Ser<br>Virtual Ser<br>PPTP | ver FTP<br>ver FTP<br>ver HTTPs<br>ver DNS<br>ver SMTP<br>ver POP3<br>ver Telnet             | Private IP<br>0.0.0<br>0.0.00<br>0.0.00<br>0.0.000000                                                                                                    | Protoco<br>TCP 21.<br>TCP 80.<br>TCP 44:<br>UCP 53.<br>TCP 11.<br>TCP 23.<br>UCP 50<br>TCP 17.                      | Image: Non-Section         Image: Non-Section           Image: Non-Section         Apply           Image: Non-Section         Alw           Image: Non-Section         Alw                                                                                                    | Cancel<br>hedule<br>/ays<br>/ays<br>/ays<br>/ays<br>/ays<br>/ays<br>/ays<br>/ays                                                                                                    |
|     | tual Server<br>Name<br>Virtual Ser<br>Virtual Ser<br>Virtual Ser<br>Virtual Ser<br>Virtual Ser<br>Virtual Ser<br>IPSec<br>PPTP<br>NetMeetin         | ver FTP<br>ver FTP<br>ver HTTP<br>ver HTTPS<br>ver DNS<br>ver SMTP<br>ver POP3<br>ver Telnet | Private IP<br>0.0.0<br>0.0.00<br>0.0.00<br>0.0.00<br>0.0.000000 | Protoco<br>TCP 21.<br>TCP 80.<br>TCP 44:<br>UDP 53<br>TCP 25.<br>TCP 111<br>TCP 23.<br>UDP 50<br>TCP 17.<br>TCP 17. | Ito I         Control           Apply         Sc           /21         alw           /80         alw           /53         alw           /25         alw           0/110         alw           0/500         alw           23/1723         alw           20/1720         alw                                                                                                    | vays<br>rays<br>rays<br>rays<br>rays<br>rays<br>rays<br>rays<br>r                                                                                                    |

12. Now that all of the redirections are done we can now get an IP address of Telstra. This is done by going to the Status page and then clicking on DHCP Renew. You should get something similar to what is below:

| Home             | Advanced                   | Tools          | Status      | Help |
|------------------|----------------------------|----------------|-------------|------|
| Device Informati | on                         |                |             |      |
|                  | Firmware Version           | : 2.13 , Tue : | 28 Jan 2003 |      |
| LAN              |                            |                |             |      |
| MAC Addres       | <b>s</b> 00-80-C8-03-21-C0 |                |             |      |
| IP Addres        | <b>s</b> 192.168.0.15      |                |             |      |
| Subnet Mas       | <b>k</b> 255.255.255.0     |                |             |      |
| DHCP Serve       | r Disabled                 |                |             |      |
| WAN              |                            |                |             |      |
| MAC Addres       | <b>s</b> 00-80-C8-03-21-C1 |                |             |      |
| Coursette        | DHCP Client Conne          | ected          |             |      |
| Connectio        | DHCP Release               | e DHCF         | Renew       |      |
| IP Addres        | <b>s</b> 144.136.118.11    |                |             |      |
| Subnet Mas       | <b>k</b> 255.255.255.254   |                |             |      |
| Default Gatewa   | <b>y</b> 144.136.118.1     |                |             |      |
| DN               | E C1 O 100 14 C1 O 10      | 20.45          |             |      |

13. Now that the router setup is complete we now need to connect to Telstra via BPA Login. This is done by opening up the BPA Login program that we minimised earlier and clicking on the "Connect" button.

| 🛞 BPALogin v2.0 |                |
|-----------------|----------------|
| Not Connected   | Connect Config |
| BPALogin v2.0   | About          |

- 14. This should now say connected and display the blue icon in the system tray without the red exclamation mark through it. This will indicate that you are connected. 15. You should now be able to open your Internet browser and open a favourite or go to a web
- address.

Happy browsing.

Regards, Technical Support D-Link Australia